OFFICE OF POLICY, PROCEDURES, AND TRAINING

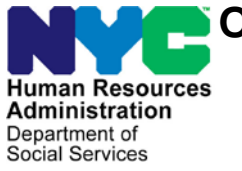

James K. Whelan, Executive Deputy Commissioner

Stephen Fisher, Assistant Deputy Commissioner

Office of Procedures

# POLICY BULLETIN # 17-38-EMP

#### NYCWAY UPDATES

| <b>Date:</b><br>March 31, 2017                          | Subtopic(s):<br>Employability Plan (EP)                                                                                                    |  |  |  |  |
|---------------------------------------------------------|----------------------------------------------------------------------------------------------------|--|--|--|--|
| This procedure can<br>now be accessed on the<br>FIAweb. | The purpose of this policy bulletin is to inform Job Center staff of a<br>new series of screens in the Employability Plan (EP) within New York<br>City Work, Accountability and You (NYCWAY). The information in<br>the screens has not changed, but the screens were modified to<br>accommodate switching from a mainframe to a web-based system.<br>On April 3, 2017, JOS/Workers will access the new web based |  |  |  |  |
|                                                         | screens, including those created by the vendor (read only), once the EP is completed.                                                                                                    |  |  |  |  |
|                                                         | The JOS/Worker will continue to access NYCWAY through the icon on his/her desktop.                                                                                                    |  |  |  |  |
|                                                         | MAPER2-A (99984)                                                                                                    |  |  |  |  |
|                                                         | File Edit Functions Scripts Session Release Help<br>6600H94 WORK, ACCOUNTABILITY, AND YOU (WAY) PIW008.300<br>03 FEB 2017 MASTER HENU                                                                                                    |  |  |  |  |
|                                                         | Case #/App Reg#: [ ] Suffix: [ ] Line #: [ ]<br>Demographics [ ] Detail [ ] Case Profile<br>Activity: [ ] Inquiry on Activity [ ] Correct an Action<br>[ ] Enter an Action                                                                                                    |  |  |  |  |
|                                                         | Employment: [ ] FIA3A [ ] Employability Plan<br>Caselists: [ ] Caseload Management<br>[ ] Worklist Processing                                                                                                    |  |  |  |  |
|                                                         | Assignment/ [ ] Assignment<br>Attendance [ ] Assignment Inquiry [ ] Attendance Inquiry<br>[ ] Assignment Adjustment [ ] Training Inquiry                                                                                                    |  |  |  |  |
|                                                         | Administrative Functions [ ] Reporting [ ] Pre-Conciliation Review [ ]                                                                                                    |  |  |  |  |
|                                                         | Archiv SupMnu ActCds News List Help Paint Exit                                                                                                    |  |  |  |  |
|                                                         | • Select Employability Plan on the Master Menu screen to begin                                                                                                    |  |  |  |  |

• Select **Employability Plan** on the Master Menu screen to begin the new employment process, and the EP-Request Plan Date screen appears.

HAVE QUESTIONS ABOUT THIS PROCEDURE? Call 718-557-1313 then press 3 at the prompt followed by 1 or send an e-mail to *FIA Call Center Fax* or fax to: (917) 639-0298

| S MAPER2-A (99972)                                                                                                    |
|----------------------------------------------------------------------------------------------------|
| File Edit Functions Scripts Session Release Help                                                                                                    |
| 03/02/2017 New York City - Work, Accountability and You (NYC-WAY) 1600.300<br>EP 14:07 User: SYS20<br>Case Number 0000015005-01-01 CIN S297455W ES Code 20 Office 099<br>Name POPE, HOPE DoB 03/15/1980 SSN 105-44-3641 Sex Male<br>Status APPLICANT - APPLICATION REGISTERED Case Type SNCA IndStat AP<br>Title: Preferred Name: Pronoun: |
| New Plan Date - Please Enter                                                                                                    |
| Plan Year [ 2017 ]                                                                                                    |
| Month US<br>Day [ 02 ]                                                                                                    |
|                                                                                                    |
|                                                                                                    |
|                                                                                                    |
| 1602.030                                                                                                    |
|                                                                                                    |

## **Preferred Name Inquiry**

| NYCWAY - Preferred Name | e Enquiry                              |
|-------------------------|----------------------------------------|
|                         | Do you have a preferred name? CYes CNo |
| ,                       |                                        |
|                         | ·                                      |
|                         |                                        |
|                         |                                        |
|                         |                                        |
|                         |                                        |

This screen allows the JOS/Worker to capture and record an applicant's/participant's preferred name, if they have one.

#### **Employability Assessment**

The **Employability Assessment** screen allows the JOS/Worker to view and/or print a previous EP from the mainframe system, start a new EP, and view the applicant's/participant's demographics.

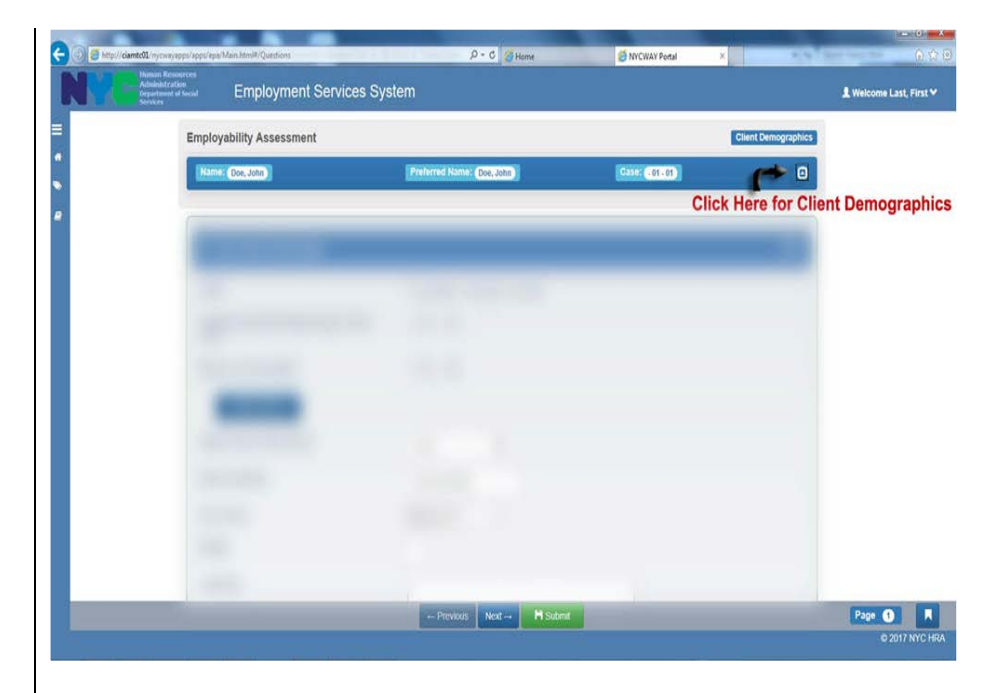

The demographics that appear on the **Employability Assessment** screen are the **Case Name**, **Preferred Name**, and **Case Number**.

- To generate additional demographics, the JOS/Worker will click the **Client Demographics** button. The following demographics will be generated:
  - CIN
  - Date of Birth
  - Social Security Number
  - Status
  - Gender
  - Employability Code.

|               | Employability Assessment                                                                                                    |                                    | Client Demographics                |     |  |
|---------------|----------------------------------------------------------------------------------------------------|------------------------------------|------------------------------------|-----|--|
|               | Name: Doe, John                                                                                                    | Preferred Name: (Doe, John)        | Case: (01.01)                      |     |  |
| -             | CIN: X174747V                                                                                                    | SSN: 123-56-6262<br>Status: Active | Gender: Male                       |     |  |
| lient Demogra | phics Generated                                                                                                    | Sama Profit                        | Ling tools, manually cing garrante |     |  |
|               |                                                                                                    |                                    |                                    |     |  |
|               |                                                                                                    |                                    |                                    |     |  |
|               |                                                                                                    |                                    |                                    |     |  |
|               |                                                                                                    |                                    |                                    |     |  |
|               |                                                                                                    |                                    |                                    |     |  |
|               |                                                                                                    |                                    |                                    |     |  |
|               | and the second second s |                                    |                                    |     |  |
|               |                                                                                                    |                                    | Previous, Next                     | and |  |
|               |                                                                                                    |                                    | Submit buttons                     |     |  |
|               |                                                                                                    |                                    |                                    |     |  |
|               |                                                                                                    |                                    |                                    |     |  |

Each screen will display **Previous**, **Next**, and **Submit** buttons, and instructions for use of the buttons are as follows:

- Click the Next button after entering information on a screen, and the system automatically saves the data from the current screen prior to proceeding to the next screen.
  - If the **Previous** button is selected before the **Next** button, the information will not be saved.
- Click the **Submit** button to save the data in the current screen, and NYCWAY will return to the **Master Menu** in NYCWAY.
- If the staff tries to proceed to the next screen without completing the required fields, a red alert box will appear. The alert box will point out the fields that require completion.

The **Employability Assessment** screen also includes a new **Bookmark** button. The Bookmark button lists all pages of the EP, and allows the JOS/Worker to navigate through the EP more efficiently.

**Note:** Mandatory screens must be completed before the JOS/Worker can skip to an advanced screen.

4

#### Language Screen

The **Language** Screen is pre-populated from information in the Welfare Management System (WMS).

• The JOS/Worker can select other languages from the **Other** Language drop down list of languages.

| Samuel Syntem                                                       |                         |            |                                 | 1 | Welcome Thomas Sanderson |
|---------------------------------------------------------------------|-------------------------|------------|---------------------------------|---|--------------------------|
| Employability Assessment                                            |                         |            |                                 |   | Client Demographics      |
| Game: ( 000326571-01-01)                                            | Marmet (Hayes, Chite A) |            | Title, Parlwood Name, Prennant, |   | □                        |
| ${\mathfrak G}$ Please indicate languages the client Speaks, Reads, | and/or Writes:          |            |                                 |   | O info                   |
| English                                                             | 😥 Can Speak             | 😥 Can Read | 😥 Can Write                     |   |                          |
| Is English The Primary Language?                                    | 🛞 Yes 🔿 No              |            |                                 |   | Click for                |
| Spanish                                                             | 😦 Can Speak             | 😧 Can Read | ge Can Write                    |   | demograpl                |
| Chinese                                                             | 😥 Can Speak             | 🕑 Can Read | 2 Can Write                     |   | informatior              |
| Russian                                                             | 😥 Can Speak             | 😧 Can Read | 😥 Can Write                     |   |                          |
| Korean                                                              | 😥 Can Speak             | 😧 Can Read | 😥 Can Write                     |   |                          |
| Creole                                                              | 😥 Can Speak             | 🖉 Can Read | 😥 Can Write                     |   |                          |
| Arabic                                                              | 😥 Can Speak             | Can Read   | (2) Can Write                   |   |                          |
| Simplified Chinese                                                  | 🖉 Can Speak             | 🛃 Can Read | 🖉 Can Write                     |   |                          |
| Bengali                                                             | 🔀 Can Speak             | Can Read   | 🖉 Can Write                     |   |                          |
| Urdu                                                                | 😥 Can Speak             | 🗋 Can Read | Can Write                       |   |                          |
| Other Language                                                      | That                    |            |                                 |   |                          |

## **Barriers Screen**

Information from NYCWAY is used to determine whether a barrier exists. If the pre-populated information is incorrect, the JOS/Worker can make corrections.

**Note:** NYCWAY will auto-post the Alcohol/Drug Issue question as **Yes** for applicant's/participant's with a history in NYCWAY of alcohol/substance abuse services recorded within the past three years. Pre-populated information in the Medical/Mental Health and Alcohol/Drug Issue fields cannot be changed.

|                                               | Automore Tromas Sanderson V                                                                                                    |
|-----------------------------------------------|----------------------------------------------------------------------------------------------------|
|                                               |                                                                                                    |
|                                               | Employability Assessment Client bimographics                                                                                                    |
|                                               | 1                                                                                                    |
|                                               | 1/2 Pressa indicate if any of the below Barriers exist:                                                                                                    |
|                                               | is there a Special Assessment issue? ○ Yes ● No                                                                                                    |
|                                               | is there an Acobol or Drug issue? O Yes  No                                                                                                    |
|                                               | Medical/Mental Health Insur?                                                                                                    |
|                                               | Needed at Hone Claimed? O Yes . Ne                                                                                                    |
|                                               | Other Personal Issues? O Yes 🛞 No                                                                                                    |
|                                               | Are You Authorized to Work in the U.S.? De Ves 🔿 No                                                                                                    |
| Refer to PB #16-76-EMP<br>for details on IPS. | Questions that appear in red on the <b>Barrier</b> screen require further action by the JOS/Worker. A new question was added to the <b>Barriers</b> screen – "Are You Authorized to Work in the U.S.?" If the participant is not authorized to work in the U.S., then the participant will be referred to an IPS (Internship Placement Services) vendor for assignment. |
|                                               |                                                                                                    |

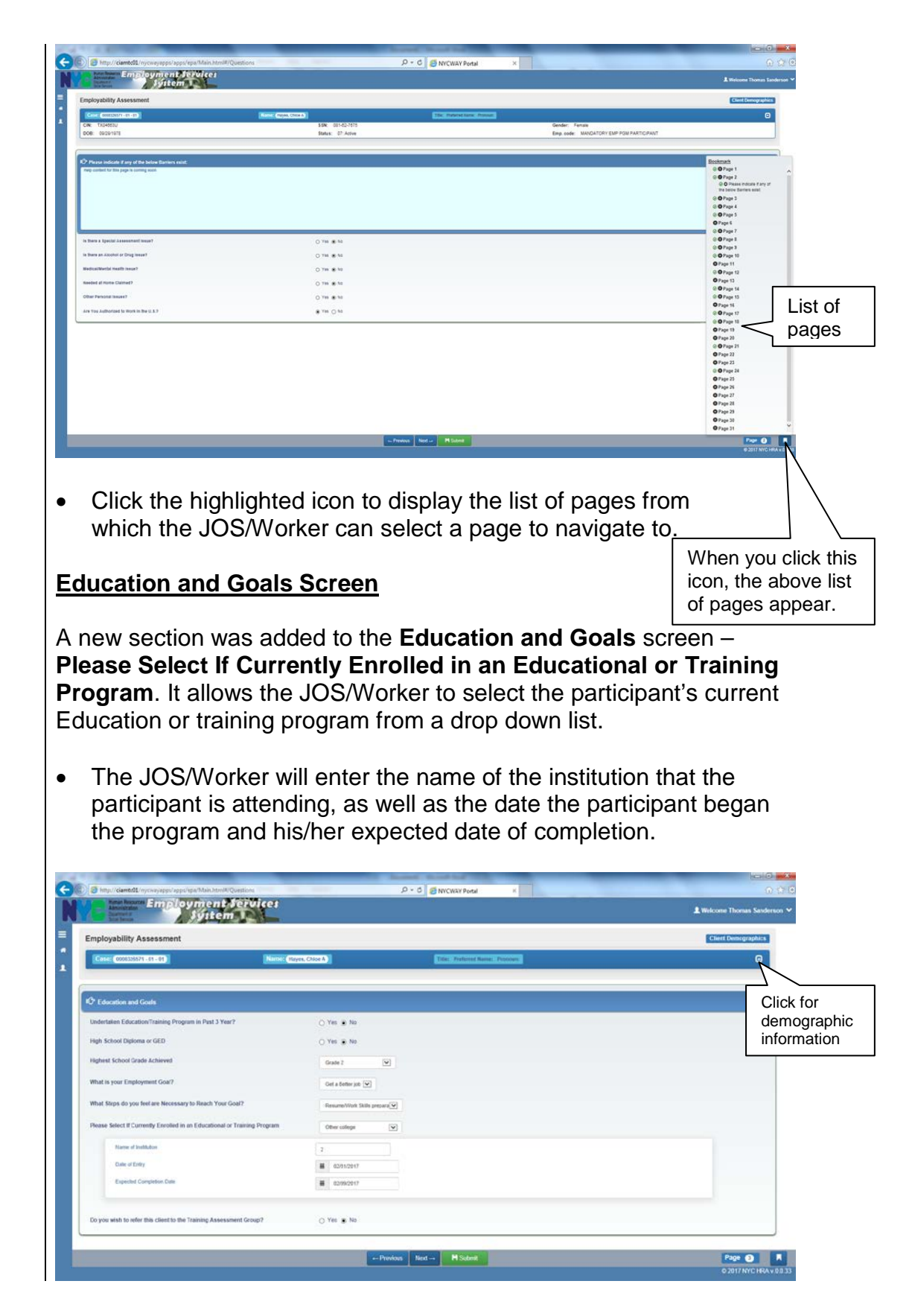

The JOS/Worker will select whether the applicant/participant will be referred to Education Services (formerly known as the Training Assessment Group [TAG]). If the applicant/participant is not being referred to Education Services, the screen will be disabled/hidden.

### **Childcare Screen**

The **Childcare Screen** allows the JOS/Worker to view the demographics of the child(ren) on the case and the **Type of Care** the child(ren) are receiving.

|                       |            | <u>.</u> |            | -              |      |               |                       |                                                    | Client Demogr |
|-----------------------|------------|----------|------------|----------------|------|---------------|-----------------------|----------------------------------------------------|---------------|
| Case: 0008338874      | - 61 - 61  |          | Name       | Hayes, Chice A |      |               | Title: Fredered Name: | Persona                                            |               |
| III Children found or | n the case |          |            |                |      |               |                       |                                                    |               |
| Case                  | Suffix     | Line     | Last Name  | First Name     | M.L  | Date of Birth | Special Needs         | Type of Care                                       |               |
| 0008326571            | 01         | 02       | SANDERBERG | MCHAEL 8       |      | 19930915      |                       | No Cald care in place - ARRUNDEMENT REQUIRED       |               |
| 0008326571            | 01         | 03       | SANDERBERG | UAN 5          | - Ŧ. | 19951207      |                       | Not Required - Child are: 13                       |               |
| 0000326571            | .01        | 04       | SANDERDERG | MADISON 6      | к    | 19970318      |                       | Care is in Place - Licensed of no cost to opency   |               |
| 0008320571            | 01         | 05       | TANOERBERG | BABELLA d      | 1.95 | 19900525      |                       | CHILD CARE IN PLACE - Informal at Cost to agency 💽 |               |
|                       |            |          |            |                |      |               |                       |                                                    |               |
|                       |            |          |            |                |      |               |                       |                                                    |               |
|                       |            |          |            |                |      |               |                       |                                                    |               |
|                       |            |          |            |                |      |               |                       |                                                    |               |
|                       |            |          |            |                |      |               |                       |                                                    |               |
|                       |            |          |            |                |      |               |                       |                                                    |               |

# Current Employment Screen

The new screen, **Current Employment**, was added to accommodate those individuals who are currently employed. If the participant is working, the JOS/Worker will indicate the number of hours the participant works per week and the name of the employer.

The information on the Employment screen does not automatically transfer to the **FIA-3A**; therefore, the JOS/Worker must complete a new **FIA-3A**.

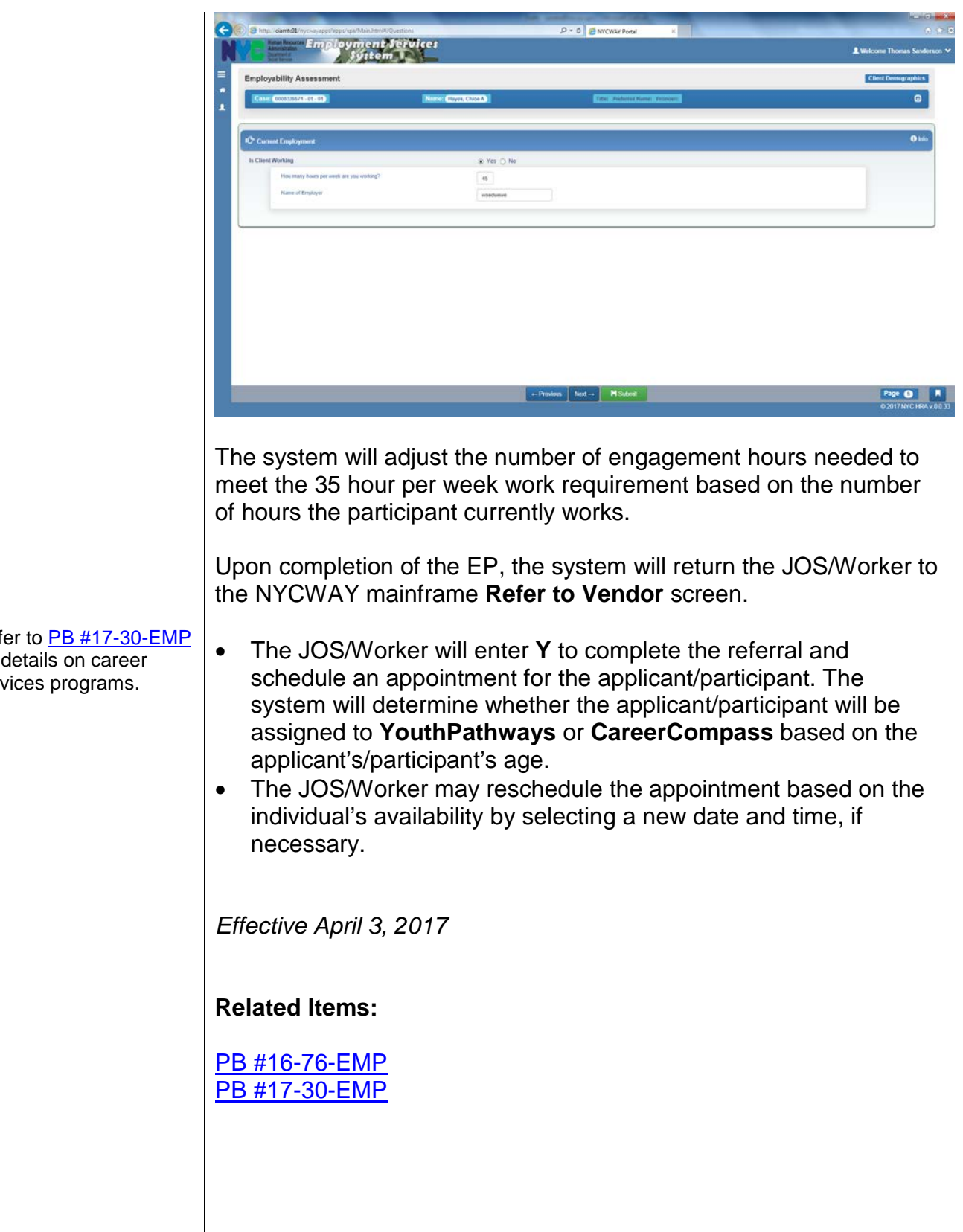

Refer to PB #17-30-EMP for details on career services programs.

9